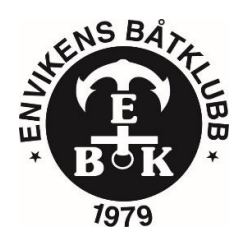

# Ändring av uppgifter i BAS-K (Båtunionens administrationssystem).

## Steg 1, Inloggning i BAS-K

Logga in med BankID om ni vet att ni angett personnummer i medlemsuppgifterna. Om detta inte är fallet så kan du/ni maila detta till <u>admin@envikensbatklubb.se</u> så genererar vi en inloggning med mailadressen som finns angiven i BAS-K. Ett mail kommer till angiven mail. Följ instruktionerna i mailet för att skapa dem uppgifter som behövs för inloggning.

Länk till inloggning i BAS-K. https://bas.batunionen.se/

#### Steg 2, ändra personuppgifter.

När ni loggat in i BAS-K så kommer sidan att se ut som följer.

| uppgifter Båtuppgi                                | fter Avgifter Avier Schema Rapporter  | Lånade artiklar Köanm   | älan Filer Konto |                     |                     |                    |                       |        |  |
|---------------------------------------------------|---------------------------------------|-------------------------|------------------|---------------------|---------------------|--------------------|-----------------------|--------|--|
|                                                   |                                       |                         |                  |                     |                     |                    |                       |        |  |
| Persondata Senast uppdaterat 2024-11-14 20:11 (j) |                                       | S Familj                |                  | C Alternativ adress | C Alternativ adress |                    | Såtar                 |        |  |
| ödelsedag                                         |                                       | Medlemsnr Medlem        |                  | Adress              | !                   | Modell             |                       |        |  |
| ör-/Efternamn                                     | L Håkan Andersson                     |                         |                  | c/o                 | c/n                 |                    |                       |        |  |
|                                                   |                                       |                         |                  |                     |                     | O Avgifter         | O Avgifter            |        |  |
| dress                                             |                                       | S Klubbdata             |                  | Postnummer / Ort    |                     | Avgift             |                       | Belopp |  |
| /o                                                |                                       | Medlemsnr               |                  | Land                | SVERIGE             | Medlemszurgift     |                       | 1 230, |  |
| 'ostnummer / Ort*                                 |                                       | Registerkategori        | Medlem           |                     |                     | Wediensavgirt      |                       | 500,   |  |
| and                                               | SVERIGE                               | Aktiv                   | $\checkmark$     | S Funktioner        |                     | C Lånade artiklar  |                       |        |  |
| Aobilnr/Mobilnr (2)                               |                                       | In-/Utträdesdatum       |                  | Funktion            |                     | Artikel            | Status                | ·····  |  |
|                                                   | · · · · · · · · · · · · · · · · · · · | Avi via e-post          | Tidning Digital  | Kassör              |                     | Medlemmen har inga | lånade artiklar       |        |  |
| ei nem/Arbete                                     |                                       | Skicka avier som F-fakt | ura via Billerta | Registeransvarig    | Registeransvarig    |                    | Såtförbund/Båtklubbar |        |  |
| -post                                             |                                       |                         |                  |                     |                     | Medlemsnr          | Namn                  |        |  |
| -post (2)                                         |                                       |                         |                  |                     |                     | 3737               | Envikens Båtklubb     |        |  |

För att ändra uppgifter, klicka på "Begär ändring av uppgifter" längst upp till höger i formuläret (se röd pil).

#### Följande formulär kommer upp.

| egistrerade uppgifter             |                                           |                                                                                  | ←Tillba |
|-----------------------------------|-------------------------------------------|----------------------------------------------------------------------------------|---------|
| Personuppgifter                   | Kontaktuppgifter                          | Båtuppgifter + Ny båt                                                            |         |
| Personn<br>Födelsedatum Födelsenr | Tel hem Tel arbete                        | Namn Modell Bredd (m) Längd (m) Djup (m) Deplac. (kg)   Ryds 2 4.9 1 nuvi<br>upp |         |
| Ort *                             | Övriga klubbuppgifter<br>Avi via epost* ♥ |                                                                                  |         |
| c/o<br>Alternativ adress          |                                           |                                                                                  |         |

Här kan du nu ändra, eller lägga till, dina uppgifter som visas. Båtuppgifter ändras i ytterligare ett steg (se Steg 3) när man klickar på pennan framför båten under Båtuppgifter (Blå pil). VIKTIGT, klicka på spara (se röd pil) när ni har ändrat och känner er nöjda. Blev något fel, ändra och spara igen.

## Steg 3, Båtuppgifter.

| Båtuppgifter           |                    |                           |                                   |  |  |  |  |  |  |
|------------------------|--------------------|---------------------------|-----------------------------------|--|--|--|--|--|--|
|                        |                    |                           | 🖬 Spara 🛛 🖾 Stäng                 |  |  |  |  |  |  |
| Modell**<br>Ryds 484   | Båtlängd total (m) | Motoreffekt (hk)<br>50 hk | Sjöräddningsorg Ej specificerad 🔹 |  |  |  |  |  |  |
| Båtnamn                | Båtbredd (m)       | Antal motorer             |                                   |  |  |  |  |  |  |
| Årsmodell              | Djup (m)           | Försäkringsbolag          |                                   |  |  |  |  |  |  |
| Serienr                | Depl (kg)          | Försäkringsnr             |                                   |  |  |  |  |  |  |
| RegNr                  | SRS                | Maxfart (knop)<br>30 knop |                                   |  |  |  |  |  |  |
| Skrovmaterial<br>Plast | Mastlängd (m)      | Motortyp<br>Utombordare   |                                   |  |  |  |  |  |  |
|                        | SegeInr            | Drivmedel<br>Bensin       |                                   |  |  |  |  |  |  |
|                        | Segelyta           | Övrigt                    |                                   |  |  |  |  |  |  |
|                        |                    |                           |                                   |  |  |  |  |  |  |

I detta formulär så ändrar du, eller lägger till Båtuppgifter. VIKTIGT, klicka på spara (se röd pil) innan du stänger fönstret.

Nu har dina ändringar skickats till Envikens Båtklubb, och adminansvarig kommer granska uppgifterna och godkänna dem om allt ser bra ut.

Logga ut innan ni stänger fönstret.